## 「きた住まいるブランド住宅」の活用について (きた住まいるサポートシステムの操作マニュアル)

## 1 きた住まいるメンバーの ID、パスワードで、システムにログインします。

| (1) きた住まいるサポートシステ | 4                                                  | 現在ログインしていません   お願い合わせ | ^ |
|-------------------|----------------------------------------------------|-----------------------|---|
| ○きた住まいるメンバー検索 (   | 事業者専用マイページ 〇住宅ID取得者専用マイページ                         | ○ご利用方法 ○お問い合わせ        |   |
| 事業者専用マイページ        |                                                    |                       |   |
|                   | 「きた住まいるメンバーID」または「利用者ID」をお持ちの方<br>こちらからログインしてください。 | *                     |   |
|                   | バスワード紛失   お問い合わせ<br>きた住まいるメンバーに登録せずシステムを           |                       |   |
| 事業者専用マイページ        | 「きた住まいるメンバーID」または「利用者ID」をお持ちの方<br>こちらからログインしてください。 | *                     |   |

## 2 マイページで、「住宅データを新しく作成する」をクリックします。

| きた住まいるサポ−                       | - トシステム バスワード変更   ログアウト   道建築指導課工務店 様 (002320) |                                           |                  |  |  |
|---------------------------------|------------------------------------------------|-------------------------------------------|------------------|--|--|
| <ul> <li>きた住まいるメンバー;</li> </ul> | 検索 ○事業者専用マイページ ○事業                             | 者支援ツール ○ご利用方法                             | 去 ○ お問い合わせ       |  |  |
| マイページ(きた                        | 主まいるメンバー専用) 【道建築指                              | 導課工務店】                                    |                  |  |  |
| 会社概要 入力情報更新日                    | :2016年09月14日                                   |                                           |                  |  |  |
| 会社名(商号又は名称)                     | 道建築指導課工務店                                      |                                           |                  |  |  |
| 所在地                             | 札幌市                                            |                                           |                  |  |  |
| 登録番号                            | 987654321                                      | 登録区分                                      | 住宅設計・建設事業者       |  |  |
| 登録日                             | 2016年06月15日                                    | 2016年06月15日 対応する住宅種類 戸建・共同両方              |                  |  |  |
| メンバーシート                         | <u>メンパーシート</u> (非公開) 実績シート 実績シート               |                                           |                  |  |  |
| A de                            | 宅データを新しく作成する                                   | ・<br>・<br>・<br>・<br>・<br>・<br>・<br>・<br>・ | - トを作成する・内容を変更する |  |  |

## 3 住宅データの新規登録の「基準・水準」で「きた住まいるブランド住宅」を選択します。

※「きた住まいるブランド住宅」を選択すると、次の「きた住まいるブランド住宅登録名」欄が選択できます。
※「北方型住宅水準」「北方型住宅 ECO 水準」は、当面、これまで通り使用できることとしていますが、きた住まいるブランド住宅の「北方型住宅」「北方型住宅 ECO」とは異なります。(きた住まいるブランド住宅は、きた住まいるの基本要件である一次エネルギー消費量等級4 が必要となります。)

| () きた住まいるサオ                                    | ポートシステム                                                                                         | パスワード変更   ログブ                                     | アウト   道建築指導課工務店 様 (002320)               | - |
|------------------------------------------------|-------------------------------------------------------------------------------------------------|---------------------------------------------------|------------------------------------------|---|
| ○ きた住まいるメンパ                                    | -検索 ○事業者専用マイページ ○事業者支援ツ-                                                                        | ール ○ご利用方法 ○お問                                     | い合わせ                                     |   |
| 住宅データの新規                                       | 登録                                                                                              |                                                   |                                          |   |
| 住宅データ名 2005<br>※住宅モデル名等・脇葉に                    | [全角・半角]                                                                                         | 基準・水準 2831<br>※きた住まいるメンバーの方                       | きた住まいるブランド住宅 ※注1                         |   |
| 住宅の種類 影得                                       | <b>v</b>                                                                                        | きた住まいるブランド<br>住宅登録名 必須<br>※きた住まいるメンバーの方           | 北万型住宅水準 ※注1<br>北方型住宅ECO水準 ※注1<br>その他新築住宅 |   |
| データの扱い<br>診療<br>※注2                            | <b></b>                                                                                         | 担当作業 23須                                          | ₹0ЛЩЩИРЕ-5                               |   |
| ※注1:きた住まいるブラン<br>ください。(きた住まいる)<br>は、当面使用することはで | ▶「住宅に登録された「北方型住宅」「北方型住宅ECO」「北焼<br>の基本要件である一次エネルギー消費量等級4以上が必要となり<br>きますが、きた住まいるブランド住宅とは異なりますので、ご | 毎道R住宅」とする場合には、「きた<br>ります。)なお、「北方型住宅水準」<br>注意ください。 | と住まいるブランド住宅」を選択して<br>↓、「北方型住宅ECO水準」について  |   |
| ※注2:通常データは保管<br>住宅データの複製を行い、                   | 申請せず1年経過すると自動的に削除されます。ひな形データは<br>通常データとして、所定の項目を入力してから保管申請してく?                                  | 削除されませんが、保管申請ができ<br>ださい。                          | ません。保管申請を行う場合には、                         |   |
| ✓ 新規登録を実行                                      | する  2 リセットする  4                                                                                 | マイページに戻る                                          |                                          |   |

4 住宅データの新規登録の「きた住まいるブランド住宅登録名」で「北方型住宅」、「北方 型住宅 ECO」、「北海道 R 住宅」のいずれかを選択します。

| enerite et              | きた住まいるサポー                             | ートシステム                                                            | パスワード変更   ログフ                                  | アウト   道建築指導課工務店 様 (002320) | ^ |
|-------------------------|---------------------------------------|-------------------------------------------------------------------|------------------------------------------------|----------------------------|---|
| <ul> <li>きた/</li> </ul> | 住まいるメンバー                              | 検索 ○事業者専用マイページ ○事業者支援ツール                                          | ○ご利用方法 ○お問                                     | い合わせ                       |   |
| 住宅                      | データの新規語                               | 登録                                                                |                                                |                            | ] |
| 住宅デ-<br>※住宅モ            | ー夕名 <u>必須</u><br>デル名 <sup>等、簡潔に</sup> | [全角·半角]                                                           | 基準・水準 <u>必須</u><br>※きた住まいるメンバーの方               | きた住まいるブランド:                |   |
| 住宅の利                    | 種類 必須                                 | v                                                                 | きた住まいるブランド<br>住宅登録名 <u>必須</u><br>※きた住まいるメンバーの方 | 1.北方型住宅                    |   |
| データ0<br>※注              | の扱い 81 [                              | ~                                                                 | 担当作業 🔀 🎘                                       | 2.北方型住宅ECO<br>3.北海道R住宅     |   |
| ※注:通<br>宅データ            | 重常データは保管申請<br>9の複製を行い、通常              | せず1年経過すると自動的に削除されます。ひな形データは削除され<br>データとして、所定の項目を入力してから保管申請してください。 | ませんが、保管申請ができる                                  | ません。保管申請を行う場合には、住          |   |
| -                       | 新規登録を実行す                              | <mark>ত্র</mark> 🗘 ৬৫৬/১৫৫০ 🗘 🗘 🕹                                 | ページに戻る                                         |                            |   |

5 住宅データの新規登録のその他の項目を入力後、「新規登録を実行する」をクリックします。

| ☆ きた住まいるサ                                 | ポートシステム                                                                     | パスワード変更   ログ                              | アウト   道建築指導課工務店 様 (002320) |  |
|-------------------------------------------|-----------------------------------------------------------------------------|-------------------------------------------|----------------------------|--|
| ○きた住まいるメンノ                                | (一検索 ○事業者専用マイページ ○事業者支援ツール                                                  | ○ご利用方法 ○お問                                | い合わせ                       |  |
| 住宅データの新                                   | 見登録                                                                         |                                           |                            |  |
| 住宅データ名 233.<br>※住宅モデル名 <sup>等、醸</sup> 潟に  | ブランド住宅(北方型住宅): 🗙 [全角・半角]                                                    | 基準・水準 28月<br>※きた住まいるメンバーの方                | きた住まいるブランド፥ 🗸              |  |
| 住宅の種類 ど海                                  | 戸建住宅(新築・注文) 🖌                                                               | きた住まいるブランド<br>住宅登録名 2019<br>※きた住まいるメンバーの方 | 1.北方型住宅 🗸                  |  |
| データの扱い <u>28</u> 5<br>※注                  | 通常データ ∨                                                                     | 担当作業 🕺                                    | 設計・建設両方 🗸                  |  |
| ※注:通常データは保管目<br>宅データの複製を行い、近<br>● 新規登録を実行 | ■請せず1年経過すると自動的に削除されます。ひな形データは削除され<br>常データとして、所定の項目を入力してから保管申請してください。<br>でする | いませんが、保管申請ができ<br>ページに戻る                   | ません。保管申請を行う場合には、住          |  |

6 住宅の詳細情報で、「住宅ラベリングシート・住宅概要シート作成データの入力」、「保管 用詳細データの入力・各基準適合判定」をクリックし、住宅データを入力します。

|            | サポートシステム                        |                | パスワード変更   ログアウト   道建築指導課工務店 梅 | 美 (002320) |
|------------|---------------------------------|----------------|-------------------------------|------------|
| ◎ きた住まいるメン | ンバー検索 ○事業者専用マイページ               | ジ 🔿 事業者支援ツール 🔇 | ご利用方法 〇 お問い合わせ                |            |
| 住宅の詳細情     | 報【ブランド住宅(北方型住宅                  | 宅)モデル】         |                               |            |
| 住宅の詳細情報    | 入力情報更新日:2017年04月10日             |                |                               |            |
| ▲ 住宅ラベリ:   | D IMAGE<br>ングシート・住宅概要シート作成データの2 | NO IMAGE       | 管用詳細データの入力・各基準違合判定            |            |
| 住宅名称       | ブランド住宅(北方型住宅)モデル                | 所在地            |                               |            |
| 建築主氏名      |                                 | 保管状態           | 未保管                           |            |
| 施工管理事業者    |                                 | 共通ID           |                               |            |
| 設計事業者      |                                 | 保管日<br>総工在日日   |                               |            |
| 加工デ兵日      | きた住まいるブランド住宅(判定:X ま             |                | 1.北方型住宅                       |            |

7 住宅データの入力により、選択したきた住まいるブランド住宅の基準に適合すると、「基準・水準」欄は「判定:○ 適合」と表記されます。

| 住宅名称     | ブランド住宅(北方型住宅)モデル      | 所在地                                   | 札幌市中央区北3条西6丁目 |  |  |
|----------|-----------------------|---------------------------------------|---------------|--|--|
| 建築主氏名    | 道庁 一郎                 | 保管状態                                  | 未保管           |  |  |
| 施工管理事業者  | 道建築指導課工務店             | 共通ID                                  |               |  |  |
| 設計事業者    | 道建築指導課工務店             | 保管日                                   |               |  |  |
| 施丁事業者    | 道建築指導理工程店             | 竣工年月日                                 | 2017年04月01日   |  |  |
| 基準・水準    | きた住まいるブランド住宅(判定:〇 適合) | ************************************* | 1.北方型住宅       |  |  |
| さに仕まいる利足 | × 木連古                 | きた住まいる実績                              | 実績に未反映        |  |  |
| 概要シート公開  | 非公開                   |                                       |               |  |  |

8 上記7 の「判定:○ 適合」の状態で、「住宅ラベリングシートを発行する」をクリック すると、「きた住まいる判定」欄は「○ 適合」となります。

| ✔ 住宅ラベリ                     | ングシート・信 | 宅概要シート作成データの入力    | ∎ 保             | 管用詳細データ    | の入力・各基準適合判定   |
|-----------------------------|---------|-------------------|-----------------|------------|---------------|
| 住宅名称                        | ブランド住   | 宅(北方型住宅)モデル       | 所在地             | 札幌市中央区     | 3北3条西6丁目      |
| 建築主氏名                       | 道庁 一郎   |                   | 保管状態            | 未保管        |               |
| 施工管理事業者                     | 道建築指導   | 课工務店              | 共通ID            |            |               |
| 設計事業者                       | 道建築指導   | 课工務店              | 保管日             |            |               |
| 施工事業者                       | 道建築指導   | 課工務店              | 竣工年月日           | 2017年04月   | 01日           |
| 菫浦・水浦                       | きた住主い   | スブランド仕空 (判定・○ 適会) | 826年い8ブランド住宅登録名 | 1.北方型住宅    |               |
| きた住まいる判定                    | ○ 適合    |                   | きた住まいる実績        | 実績に未反映     |               |
| 概要シート公開                     | 非公開     |                   |                 |            |               |
| きた住まいるの実                    | 績に反映    | 保管申請をする           | 保管申請書の          | 0出力        | 保管期間の延長申請     |
| 住宅データ名等の変更                  |         | 住宅データの複製          | 一時保存住宅デ-        | -夕の削除      | 住宅概要シートを見る    |
| 住宅ラベリングシートを見る               |         | ラベリングシートを発行する     | 点検・修繕履歴の入力      |            | 点検・修繕履歴シートを見る |
| ラベリングシートを添付する 概要シートの公開状態を設定 |         | 点検時期メール           | 配信設定            | 入力データー覧の出力 |               |
| 🕈 হ্বশ-ই                    | に戻る     |                   |                 |            |               |

9 住宅ラベリングシートの「きた住まいるブランド住宅の適合状況」欄には、選択したきた 住まいるブランド住宅名が表記されます。また、住宅履歴保管書の「住宅区分」欄にも、 きた住まいるブランド住宅名が表記されます。

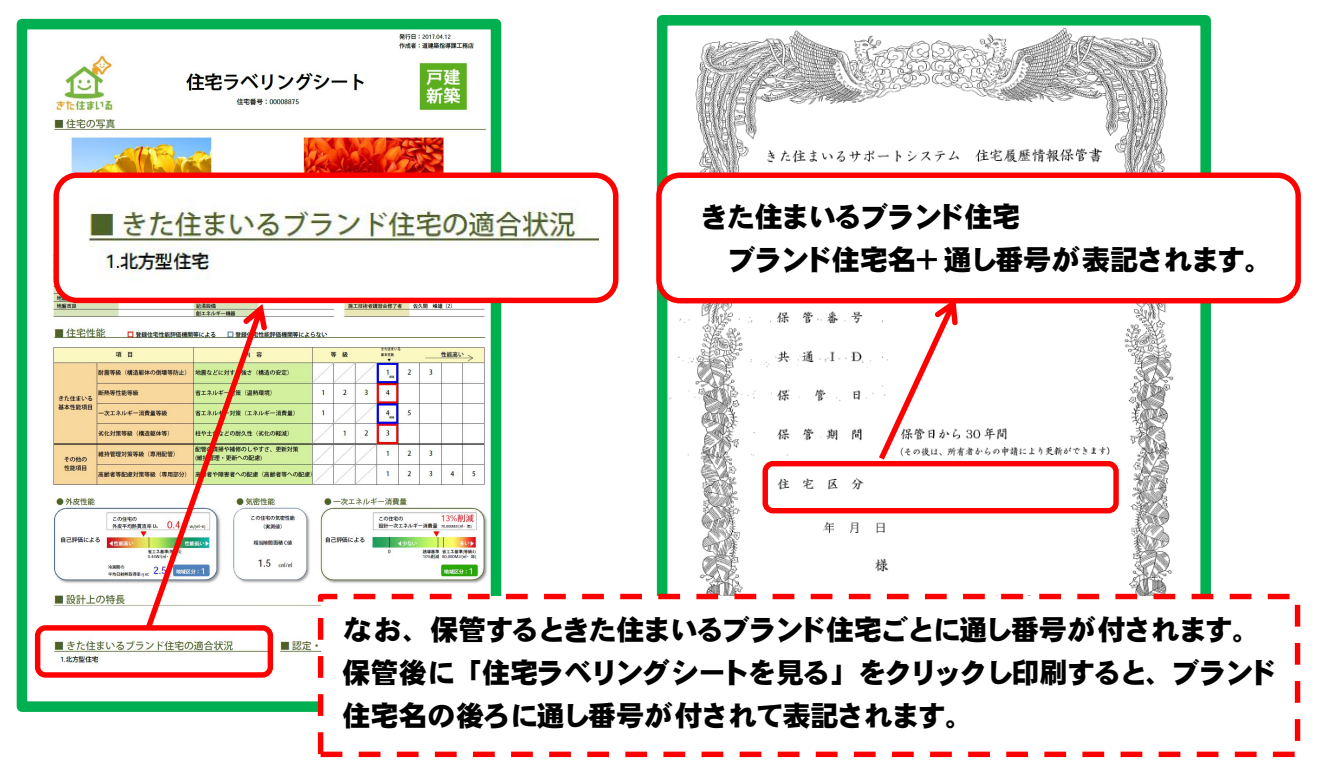